## Save your Illustrator file as PDF file (for printing in DIF)

1. Save file as copy

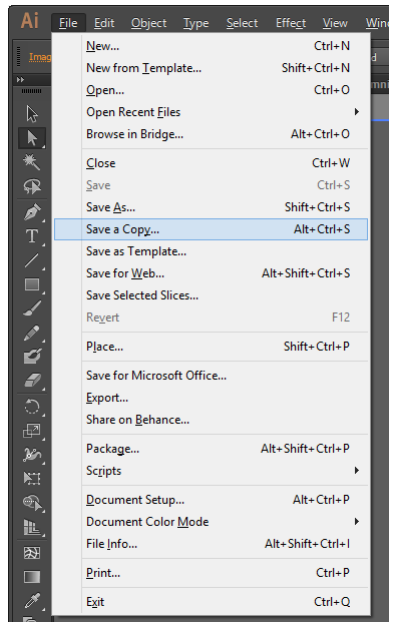

2. Name your file and change the type to Adobe PDF (\*.PDF)

| Ai                                                                                                    | Sa                             | ive a Copy    |                | ×         |
|----------------------------------------------------------------------------------------------------|--------------------------------|---------------|----------------|-----------|
| € ∋ - ↑ 🎚                                                                                                    | ▶ test                         | × ¢           | Search test    | م         |
| Organize 🔻 Ne                                                                                                    | w folder                       |               |                | 🖬 🔻 🔞     |
| <ul> <li>★ Favorites</li> <li>■ Desktop</li> <li>▶ Downloads</li> <li>₩ Recent places</li> <li>■ Google Drive</li> </ul> | *<br>*                         | No items matc | h your search. |           |
| File <u>n</u> ame:                                                                                                    | my-poster                      |               |                | ~         |
| Save as <u>t</u> ype:                                                                                                    | Adobe PDF (*.PDF)              |               |                | ~         |
|                                                                                                    | Use Artboards<br>All<br>Range: |               |                |           |
| Hide Folders                                                                                                    |                                |               | Save           | Cancel .: |

 In General tab, make sure "Preserve Illustrator Editing Capabilities" is NOT checked Adobe PDF Preset can be set to [Illustrator Default] or [High Quality Print] Note: Preset will be modified as soon as you uncheck Illustrator Capabilities.

| Save Adobe PDF                                                               |                                                                                                    |  |  |  |  |
|------------------------------------------------------------------------------|----------------------------------------------------------------------------------------------------|--|--|--|--|
| Adobe PDF Preset                                                             | : [Illustrator Default] (Modified) 🔹 🛃                                                                                                    |  |  |  |  |
| Sta <u>n</u> dard                                                            | : None Compatibility: Acrobat 6 (PDF 1.5)                                                                                                    |  |  |  |  |
| General                                                                      | General                                                                                                    |  |  |  |  |
| Compression<br>Marks and Bleeds<br>Output<br>Advanced<br>Security<br>Summary | Description: [Based on 'Illustrator Default'] These are the default settings when saving an Illustrator file as an Adobe PDF document. Use these settings when you plan on editing the file again in Illustrator, or when you need to place it in a layout application such as InDesign, or when the final use of the file is unknown. |  |  |  |  |
|                                                                              | _ Options                                                                                                    |  |  |  |  |
|                                                                              | eserve Illustrator Editing Capabilities                                                                                                    |  |  |  |  |
|                                                                              | Embed Page Thumbnails                                                                                                    |  |  |  |  |
|                                                                              | Optimize for Fast Web View                                                                                                    |  |  |  |  |
|                                                                              | ✓ <u>V</u> iew PDF after Saving                                                                                                    |  |  |  |  |
|                                                                              | ✓ Create Acrobat Layers from Top-Level Layers                                                                                                    |  |  |  |  |
|                                                                              |                                                                                                    |  |  |  |  |
|                                                                              |                                                                                                    |  |  |  |  |
|                                                                              |                                                                                                    |  |  |  |  |
|                                                                              |                                                                                                    |  |  |  |  |
|                                                                              |                                                                                                    |  |  |  |  |
|                                                                              |                                                                                                    |  |  |  |  |
|                                                                              |                                                                                                    |  |  |  |  |
|                                                                              | Save PDF Reset                                                                                                    |  |  |  |  |

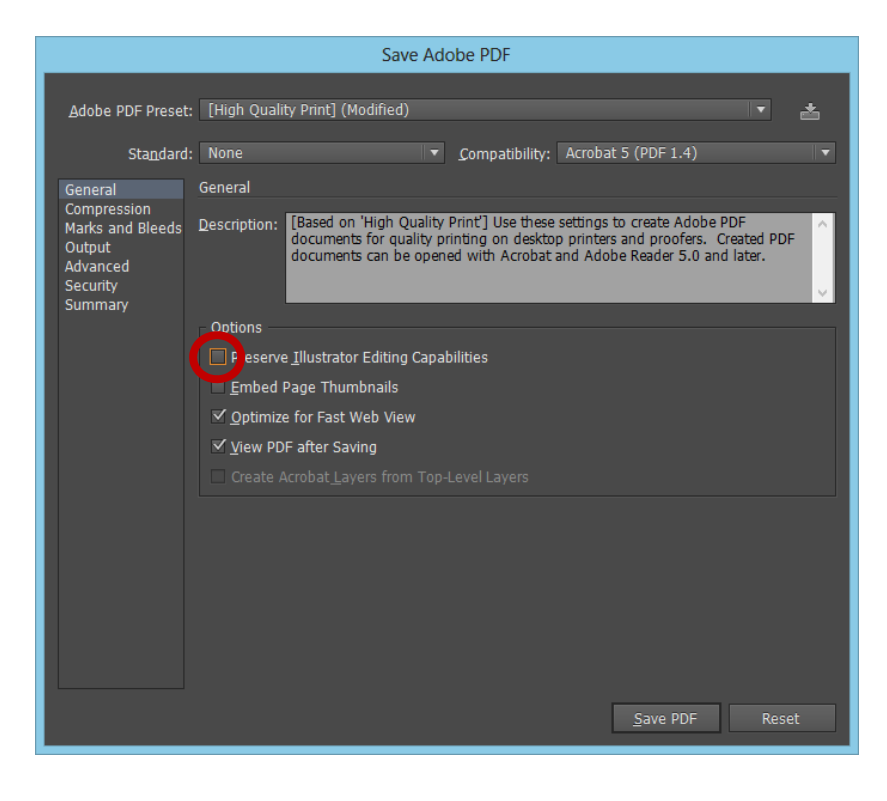